# How To Plan Routes In Just 30 Seconds

eBoo

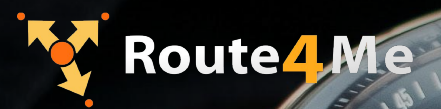

© Route4Me Inc.

+1-888-552-9045

🗹 🧗 🞯 G+ in 🛗 🎽

# **Shave Hours Down To Seconds**

Time is money.

When you plan routes manually, it takes hours. In addition to figuring out the best directions for your drivers, you also need to account for traffic, weather, construction, customer availability, and other factors.

Final mile delivery software takes those factors into account automatically. All you need to do is plug in the addresses of your customers and customize the settings to fit your specific situation. Then, your routes will be ready in 30 seconds or less.

## There Are Three Ways To Plan Routes With Route4Me

1. Using the Address Book

2. Syncing the Address Book

3. Using a Set of Orders

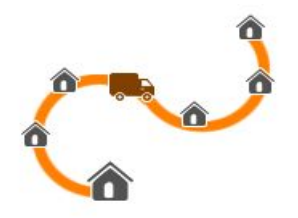

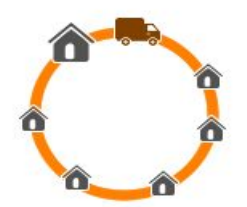

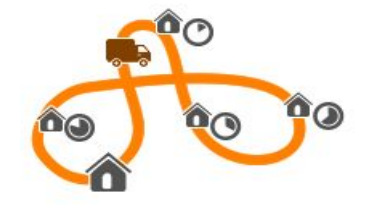

#### #1 Using The Address Book

You can plan a route from your **Address Book** by simply checking the boxes next to the addresses you want to add to your route. After you've chosen your addresses, open the **File** tab and select **Plan Route with Selected**.

| -                      |                       |           |                                                     |                                    |                                                |                    |                                                      |  |
|------------------------|-----------------------|-----------|-----------------------------------------------------|------------------------------------|------------------------------------------------|--------------------|------------------------------------------------------|--|
| Search in Address Book |                       |           | Add Address<br>Upload Addresses<br>Upload Schedules |                                    | Selected 25 of 121. Select All Clear Selection |                    |                                                      |  |
|                        | Customer Name / Alias | First Na  | Plan                                                | Route with Selected                | Phone 0                                        | E-mail 🗘           | Address                                              |  |
| V                      | Alexis Taylor         | Alexis    | Exp                                                 | ort Selected                       | 555 123 1234                                   | alexis@taylor.net  | 7550 Wilshire Place<br>Dr., Houston, TX,<br>77040    |  |
| V                      | Ana Cristina Mims     | Ana Crist | Gen<br>ina                                          | erate Orders from Selected<br>Mims | 65 123 2345                                    | ana@mims.net       | 13031 Regal Oaks<br>Bend Lane,<br>Houston, TX, 77047 |  |
| Ø                      | Anastasia Francis     | Anastasia | a                                                   | Francis                            | 555 123 3456                                   | anastasia@francis  | 4211 Clay Hill,<br>Houston, TX, 77084                |  |
| V                      | Andre Bristo          | Andre     |                                                     | Bristo                             | 555 123 4567                                   | andre@bristo.net   | 12108 Sandpiper DR<br>#912, Houston, TX,<br>77035    |  |
| V                      | Anthony Burton        | Anthony   |                                                     | Burton                             | 555 123 5678                                   | anthony@burton.net | 10750 W Brae Pkwy<br>Apt 1107, Houston,<br>TX, 77031 |  |
| V                      | Ardiana Scott         | Ardiana   |                                                     | Scott                              | 555 123 6789                                   | ardiana@scott.net  | 3360 Alice ST # 616,<br>Houston, TX, 77021           |  |

#### #1 Using The Address Book

You can also plan a route from the address book map with the **Territories** feature. Select a shape for the territory, and then place it over all the addresses you want included in your route.

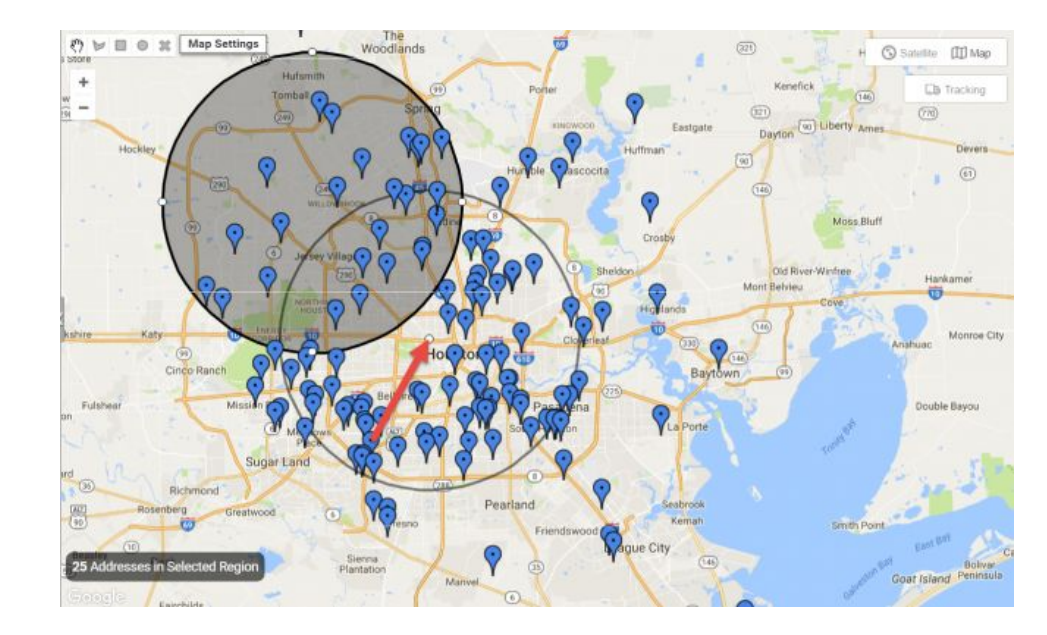

#### #2 Syncing the Address Book

To sync your address book to the Route4Me iPhone app, go to the **Enter Destinations** screen on the app, select the **More** option, and click on **Synced Address Book**.

Check the boxes next to the addresses you want in your route, and then you're good to go.

| ••••00 0             | orange 🗟 08:39      | 10  |
|----------------------|---------------------|-----|
|                      | More                |     |
| 0                    | Recents             | >   |
| $\overrightarrow{x}$ | Favorites           | >   |
| ۲                    | My Routes           | >   |
| ÷                    | Synced Web Routes   | >   |
|                      | Synced Address Book | >   |
| •                    | About               | >   |
|                      | F.A.Q.              | >   |
| 1                    | Account             | >   |
| ۵,                   | Settings            | >   |
| +                    | <b>削 小 </b>         | ••• |

#### #3 Using a Set of Orders

To plan routes based on orders rather than addresses, check the boxes next to the orders you want to use, open the **File** tab, and select **Plan Route with Selected**.

|             | Date Filter |                         |            | Q. Selected 6 of 25. Select All Clear Selection |             |   |                                                  |
|-------------|-------------|-------------------------|------------|-------------------------------------------------|-------------|---|--------------------------------------------------|
|             | 0           | Customer Name / Alias 0 | First Name | Last Name                                       | ¢ Phone     | 0 | Address                                          |
| ÷.          | ۵           | Order 17                | Vernon     | Marshall                                        | 555 12 6000 |   | 901 Ave of the Americas, New York, NY 10001, USA |
|             | 2           | Order 22                | Vanessa    | Brown                                           | 555 00 5544 |   | 395 Flatbush Ave Ext, Brooklyn, NY<br>11201, USA |
| <b>!!</b> ' | R           | Order 7                 | Sal        | Riley                                           | 555 12 1357 |   | 134 St Marks Ave, Brooklyn, NY 11217,<br>USA     |
| 7.          | 0           | Order 19                | Ritchie    | Cooper                                          | 555 12 1122 |   | 207 E 71st St, New York, NY 10021, US            |
|             | 2           | Order 24                | Mark       | Billings                                        |             |   | 37 Bridge St, Brooklyn, NY 11201, USA            |
| <b>1</b>    | ø           | Order 4                 | Leonard    | Tailor                                          | 555 12 9834 |   | 709 Dekalb Ave, Brooklyn, NY 11216,<br>USA       |
|             |             | Order 10                | Larry      | Smith                                           | 555 12 2222 |   | 434 Union St, Brooklyn, NY 11231, USA            |
| al ,        | 2           | Order 18                | Jose       | Vicario                                         | 555 12 3095 |   | 341 W 51st St, New York, NY 10019, USA           |
| •           | 2           | Order 6                 | Joan       | Michaels                                        | 555 12 3457 |   | 516 Fulton St. Brooklyn, NY 11201, USA           |
| 0           |             | Order 13                | Jimmy      | Peter                                           |             |   | 203 Carroll St, Brooklyn, NY 11231, USA          |
|             |             | Order 23                | Jerry      | Thompson                                        | 555 66 1212 |   | 53 St Felix St, Brooklyn, NY 11217, USA          |
|             | 0           | Order 2                 | Jane       | Portmore                                        | 555 12 3456 |   | 89 Elizabeth St, New York, NY 10013,             |

# **Start Your Free Trial Today**

See for yourself what Route4Me can do for your bottom line

**Click Here To Begin Your Free Trial** 

### Call Us: +1-855-823-2598

And have our small business routing experts set up routes for your business

No Credit Card Needed for this Free 7-Day Trial